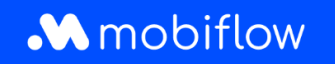

## Wijziging zelfgekozen split billing vergoedingstarief in CREG-tarief

1. Log in op je bedrijfsaccount op <u>https://my.mobiflow.be/sp/customer</u> met je e-mailadres en wachtwoord. Klik in de linker kolom op *Laadpunten > Split billing*. Pas de filter toe voor medewerkers die een actief split billing-contract hebben of waarvan het split billing-contract momenteel in behandeling is.

| Mobiflow          | × in                                                                     |   |
|-------------------|--------------------------------------------------------------------------|---|
| Laadpunten ^      | Nieuwe uitnodiging                                                       |   |
| 🛂 Locaties        | Q. Zoeken op naam of e-mail                                              |   |
| Prijzen           | Werknemer Terugbetalingspolicy Toestelcontracten Laadpas Filter ×        |   |
| X Kortingslijsten | CREG Vlaanderen (€ 0 Internal2Charge 00021581 [BE-MBF210 Wis filter(s) 2 | ; |
| White list        | Toont 1 van de 1                                                         |   |
| Activiteit        |                                                                          |   |
| Rapporten         |                                                                          |   |
| 🕼 Split billing   | Cancelled 0<br>Expired 0                                                 |   |
|                   | Toepassen                                                                |   |

2. Klik op het 'Bewerk'-icoon naast de naam van de medewerker.

| Split billing           |                                                                 |                               |                           |                                   |                  |                    |
|-------------------------|-----------------------------------------------------------------|-------------------------------|---------------------------|-----------------------------------|------------------|--------------------|
| )verzicht Terug         | gbetalingspolicy's                                              |                               |                           |                                   |                  |                    |
| veer je split billing-o | contracten voor medewerkers. I<br>citeits- en abonnementskosten | Een split billing-contract la | aat toe om de thuislaadse | essies van een medewerker te      | e vergoeden. Reg | jistreer het       |
|                         |                                                                 |                               |                           |                                   |                  |                    |
| Nieuwe uit              | nodiging                                                        |                               |                           |                                   |                  |                    |
|                         |                                                                 |                               |                           |                                   |                  |                    |
|                         |                                                                 |                               |                           |                                   |                  |                    |
| Q Zoeken op na          | aam of e-mail                                                   |                               |                           |                                   |                  | ╤ Filter 1         |
| Q Zoeken op na          | am of e-mail<br>Terugbetalingspolicy                            | Toestelcontracten             | Laadpas                   | Split billing code                | Status           | ╤ Filter <b>()</b> |
| Q. Zoeken op na         | nam of e-mail<br>Terugbetalingspolicy<br>CREG Vlaanderen (€ 0   | Toestelcontracten             | Laadpas<br>00021 [BE-MBF2 | Split billing code<br>210 J5R5RF4 | Status           | Filter ●           |

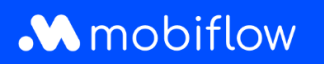

3. Selecteer onderaan de pagina de gewenste terugbetalingspolicy.

| BETAALINFORMATIE                          |  |
|-------------------------------------------|--|
| Naam werknemer                            |  |
|                                           |  |
| erugbetalingspolicy*                      |  |
| CREG Vlaanderen (€ 0.3083 / kWh)          |  |
| Optimile Policy 1 (t 0.527 kwii)          |  |
| TERUGBETALINGSPOLICY'S PLATFORM           |  |
| CREG Vlaanderen (€ 0.3083 / kWh)          |  |
| CREG Wallonie (€ 0.3745 / kWh)            |  |
| CREG Brussel / Bruxelles (€ 0.3475 / kWh) |  |
|                                           |  |

## 4. Sla je wijzigingen op.

| BETAALINFORMATIE                 |   |
|----------------------------------|---|
| Naam werknemer                   |   |
|                                  |   |
| erugbetalingspolicy*             |   |
| CREG Vlaanderen (€ 0.3083 / kWh) | ~ |
| OESTELCONTRACTEN                 |   |
|                                  |   |
|                                  |   |
| Opslaan Annuleer contract        |   |
|                                  |   |

Mobiflow Sassevaartstraat 46/201 9000 Gent +32 (0)9 296 45 45 info@mobiflow.be www.mobiflow.be BE0648.837.849 BE 23 0017 8027 9291 BIC: GEBABEBB